## chm 文件打开后右侧内容显示空白解决方法

有时候在网上下载的 chm 文件打不开,或者打开后右侧内容显示空白,可 以尝试以下方法解决:

找到下载的文件,右键单击->选择属性,在常规选项中,选择"解除绑定",确定后就可打开查看帮助文档内容。

|                                   | Supernova帮 | 助手册.chm 属性 )                                   |
|-----------------------------------|------------|------------------------------------------------|
| httpernova##<br>####dom<br>右键->属性 | 常规安全       | 详细信息以前的版本                                      |
|                                   | P          | Supernova帮助手册.chm                              |
|                                   | 文件类型:      | 编译的 HTML 帮助文件 (.chm)                           |
|                                   | 打开方式:      | Microsoft® HTML 帮助 更改(C)                       |
|                                   | 位置:        | C:\Users\hmli\Desktop                          |
|                                   | 大小:        | 12.0 MB (12,593,827 字节)                        |
|                                   | 占用空间:      | 12.0 MB (12,595,200 字节)                        |
|                                   | 创建时间:      | 2021年8月23日, 14:31:24                           |
|                                   | 修改时间:      | 2021年8月23日, 14:31:46                           |
|                                   | 访问时间:      | 2021年8月23日, 14:31:46                           |
|                                   | 属性:        | □只读( <u>R</u> ) □隐藏( <u>H</u> ) 高级( <u>D</u> ) |
|                                   | 安全:        | 此文件来自其他计算机,可能被阻止<br>以帮助保护该计算机。                 |
|                                   |            | 选择解除锁定                                         |
|                                   |            | 确定 取消 应用(A)                                    |